## Gestión y Difusión de Contenidos Audiovisuales Subir vídeos a UJA TV

Una vez que hemos accedido al Gestor de Contenidos Audiovisuales (ver: <u>Cómo acceder al</u> <u>Gestor de Contenidos Audiovisuales de UJA TV</u>) y entrado en la sección de Mis Vídeos (ver: <u>Gestionar vídeos en UJA TV</u>), usaremos la opción "Subir" para crear Objetos Multimedia que contengan nuestros vídeos, información, metadatos y archivos adjuntos.

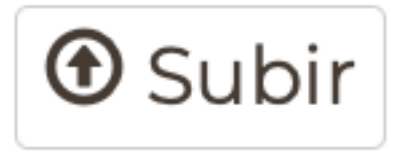

Una vez que se pulsa en el botón aparecerá una ventana en la que nos pedirá que añadamos el archivo de vídeo que se desea subir.

|                                        | SUBIR |
|----------------------------------------|-------|
| dioma de Vídeo/Audio<br>español        | \$    |
| Archivo de audio/vídeo: (Máx. 20000MB) |       |
| Seleccionar archivo                    |       |
|                                        |       |

Los pasos para subir un vídeo son, primero "Seleccionar archivo", buscar en nuestro equipo el archivo de vídeo que se desea subir y luego pulsar en el botón "SUBIR".

Es muy importante tener en cuenta que después de terminar el proceso de subida tendremos que esperar a que el vídeo se procese por completo para poder reproducirlo.

El nuevo vídeo aparecerá en nuestra Serie (Carpeta) "Videos de nombre\_de\_usuario". Solución única ID: #1952 Autor: Gustavo Araque Sánchez Última actualización: 2024-11-06 11:47